# CHRCP-2050A UNIVERSAL CAMERA REMOTE CONTROL UNIT

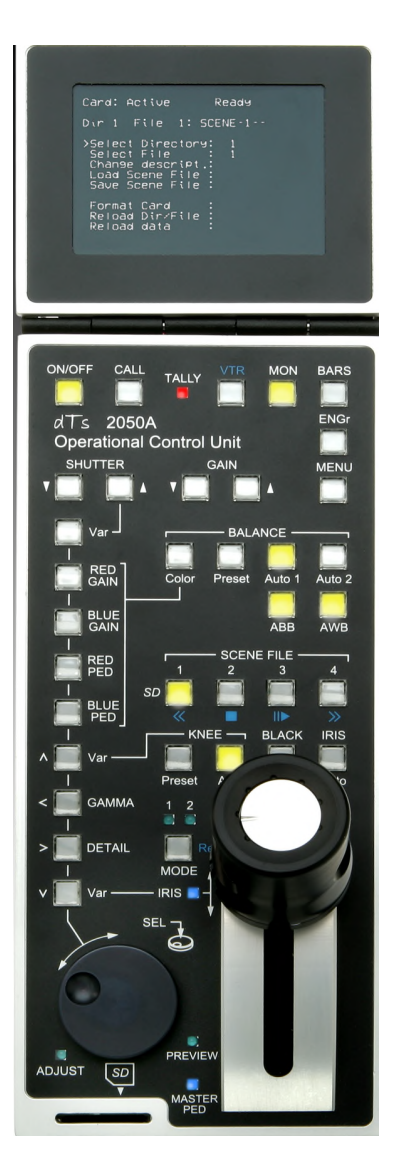

**USER GUIDE** 

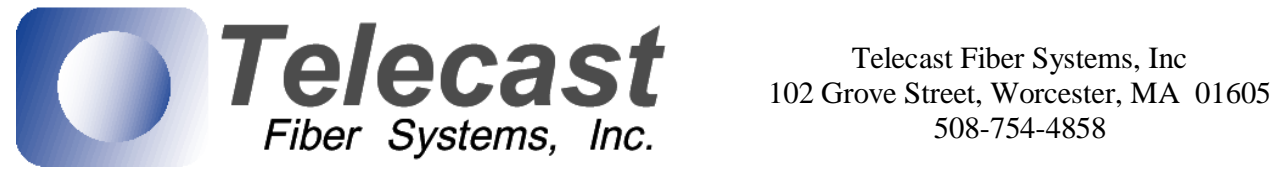

508-754-4858

**Document Revision** 

110420JHr8

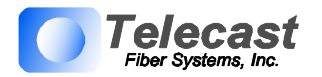

# **TABLE OF CONTENTS**

| 1. GENERAL DESCRIPTION                                                                              | 4                                                                                                    |
|----------------------------------------------------------------------------------------------------|----------------------------------------------------------------------------------------------------|
| 2. CONFIGURATION                                                                                    | 5                                                                                                    |
| 3. INSTALLATION                                                                                     | 5                                                                                                    |
| 3.1. GENERAL                                                                                        | 5                                                                                                    |
| 3.2. INTERCONNECTIONS                                                                               | 5                                                                                                    |
| 3.2.1. Main I/O (Connector #1: DB15)                                                                | 6                                                                                                    |
| 3.2.2. Preview Output (Connector #2: BNC)                                                           | 6                                                                                                    |
| 3.2.3. Video Input (Connector #3: BNC)                                                              | 6                                                                                                    |
| 3.2.4. Video Output (Connector #4: BNC)                                                             | 7                                                                                                    |
| 3.3. JOYSTICK TENSION                                                                               | 7                                                                                                    |
| 3.4. ENVIRONMENTAL                                                                                  | 7                                                                                                    |
| 4. CONTROLS                                                                                         | 7                                                                                                    |
| 4.1. VARIABLE ADJUST BUTTONS                                                                        | 7                                                                                                    |
| ROTARY ENCODER                                                                                      | 9                                                                                                    |
| 4.2. FUNCTION BUTTONS                                                                               | 9                                                                                                    |
| 4.3. JOYSTICK CONTROLS (26)                                                                         | 11                                                                                                    |
| 5. ENGINEERING SETUP                                                                                | 12                                                                                                    |
| 5.1. ENGINEERING Menu                                                                               | 12                                                                                                    |
| 5.1.1. Engineering Menu – Page 1                                                                    | 12                                                                                                    |
| 5.1.2. Engineering Menu – Page 2                                                                    | 13                                                                                                    |
| 5.1.3. Engineering Menu – Page 3                                                                    | 15                                                                                                    |
|                                                                                                    |                                                                                                    |
| 5.1.1. Engineering Menu – Page 4                                                                    | 15                                                                                                    |
| <ul> <li>5.1.1. Engineering Menu – Page 4</li> <li>5.2. Joystick PED and IRIS calibration</li></ul> | 15<br>ined.                                                                                                    |
| <ul> <li>5.1.1. Engineering Menu – Page 4</li> <li>5.2. Joystick PED and IRIS calibration</li></ul> | 15<br><b>ined.</b><br>16                                                                                                    |
| <ul> <li>5.1.1. Engineering Menu – Page 4</li> <li>5.2. Joystick PED and IRIS calibration</li></ul> | 15<br><b>ined.</b><br>16<br>16                                                                                                    |
| <ul> <li>5.1.1. Engineering Menu – Page 4</li> <li>5.2. Joystick PED and IRIS calibration</li></ul> | 15<br><b>ined.</b><br>16<br>16<br>17                                                                                                    |
| <ul> <li>5.1.1. Engineering Menu – Page 4</li></ul>                                                 | 15<br><b>ined.</b><br>16<br>16<br>17<br>18                                                                                                    |
| <ul> <li>5.1.1. Engineering Menu – Page 4</li></ul>                                                 | 15<br><b>ined.</b><br>16<br>16<br>17<br>18<br>19                                                                                                    |
| <ul> <li>5.1.1. Engineering Menu – Page 4</li></ul>                                                 | 15<br><b>ined.</b><br>16<br>17<br>17<br>18<br>19<br>19                                                                                                    |
| <ul> <li>5.1.1. Engineering Menu – Page 4</li> <li>5.2. Joystick PED and IRIS calibration</li></ul> | 15<br><b>ined.</b><br>16<br>16<br>17<br>18<br>19<br>19<br>20                                                                                                    |
| <ul> <li>5.1.1. Engineering Menu – Page 4</li></ul>                                                 | 15<br><b>ined.</b><br>16<br>16<br>17<br>18<br>19<br>19<br>20<br>21                                                                                                    |
| <ul> <li>5.1.1. Engineering Menu – Page 4</li></ul>                                                 | 15<br><b>ined.</b><br>16<br>16<br>17<br>18<br>19<br>20<br>21<br>21                                                                                                    |
| <ul> <li>5.1.1. Engineering Menu – Page 4</li></ul>                                                 | 15<br><b>ined.</b><br>16<br>16<br>17<br>18<br>19<br>20<br>21<br>21<br>21                                                                                                    |
| <ul> <li>5.1.1. Engineering Menu – Page 4</li></ul>                                                 | 15<br><b>ined.</b><br>16<br>16<br>17<br>18<br>19<br>20<br>21<br>21<br>21<br>21                                                                                                    |
| <ul> <li>5.1.1. Engineering Menu – Page 4</li></ul>                                                 | 15<br><b>ined.</b><br>16<br>16<br>17<br>18<br>19<br>20<br>21<br>21<br>21<br>21<br>21                                                                                                    |
| <ul> <li>5.1.1. Engineering Menu – Page 4</li></ul>                                                 | 15<br><b>ined.</b><br>16<br>16<br>17<br>18<br>19<br>20<br>21<br>21<br>21<br>21<br>21<br>21<br>21                                                                                                    |
| <ul> <li>5.1.1. Engineering Menu – Page 4</li> <li>5.2. Joystick PED and IRIS calibration</li></ul> | 15<br><b>ined.</b><br>16<br>16<br>17<br>18<br>19<br>20<br>21<br>21<br>21<br>21<br>21<br>21<br>21<br>21<br>21<br>21                                                                                                    |
| <ul> <li>5.1.1. Engineering Menu – Page 4</li> <li>5.2. Joystick PED and IRIS calibration</li></ul> | 15<br><b>ined.</b><br>16<br>16<br>17<br>18<br>19<br>20<br>21<br>21<br>21<br>21<br>21<br>21<br>21<br>21<br>21<br>21<br>21<br>21<br>21<br>21<br>21<br>21                                                                                                    |
| <ul> <li>5.1.1. Engineering Menu – Page 4</li></ul>                                                 | 15<br><b>ined.</b><br>16<br>16<br>17<br>18<br>19<br>20<br>21<br>21 |
| <ul> <li>5.1.1. Engineering Menu – Page 4</li></ul>                                                 | 15<br><b>ined.</b><br>16<br>16<br>17<br>18<br>19<br>20<br>21<br>21<br>21<br>21<br>21<br>21<br>21<br>21<br>22<br>22<br>22<br>22                                                                                                    |
| <ul> <li>5.1.1. Engineering Menu – Page 4</li></ul>                                                 | 15<br><b>ined.</b><br>16<br>16<br>17<br>18<br>19<br>20<br>21<br>21<br>21<br>21<br>21<br>21<br>21<br>21<br>22<br>22<br>22<br>22                                                                                                    |
| 5.1.1.       Engineering Menu – Page 4                                                              | 15<br><b>ined.</b><br>16<br>16<br>17<br>18<br>19<br>20<br>21<br>21<br>21<br>21<br>21<br>21<br>21<br>22<br>22<br>22<br>22<br>22<br>22                                                                                                    |

| Telecast Fiber Systems, Inc.          |            |        |  |
|---------------------------------------|------------|--------|--|
| CHRCP-2050A Operational Control Panel | USER GUIDE | Page 2 |  |

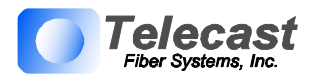

| 10.3. Video In                                                       | 22 |
|----------------------------------------------------------------------|----|
| 10.4. Video Out                                                      | 22 |
| 11. PHYSICAL DIMENSIONS                                              | 23 |
| 12. APPENDIX                                                         | 24 |
| 12.1. CopperHead cable for cameras using RS422 Protocol              | 24 |
| 12.2. CopperHead Cable for cameras using RS232 Protocol              | 25 |
| 12.3. CopperHead Cable for cameras using Bi-directional TTL Protocol | 26 |
| 13. WARRANTY                                                         | 27 |

# **INDEX OF FIGURES**

| Figure 1: CHRCP2050, shown without and with optional TFT/LCD Displays                        | . 4 |
|----------------------------------------------------------------------------------------------|-----|
| Figure 2: Rear Panel Connectors                                                              | . 5 |
| Figure 3: Panel's Variable Adjust Controls                                                   | . 8 |
| Figure 4: Panel's Function Buttons                                                           | . 9 |
| Figure 5: Typical SD scene file OSD Menu                                                     | 10  |
| Figure 6: Engineering Menu: Screen Page 1                                                    | 12  |
| Figure 7: Menu 2 - Cal Joy/Ped Done                                                          | 13  |
| Figure 8: Menu 2 - Joystick Min Busy                                                         | 13  |
| Figure 9: Menu 2 - Joystick Max Busy                                                         | 13  |
| Figure 10: Menu 2 - Joystick Max Done                                                        | 14  |
| Figure 11: Engineering Menu Screen                                                           | 15  |
| Figure 12: Engineering Menu Screen                                                           | 15  |
| Figure 13: Table of Emulations and Control Features                                          | 17  |
| Figure 14: Typical on Screen information (simulated)                                         | 18  |
| Figure 15: Typical on Screen information while Red Gain is selected for variable adjustment. |     |
| (simulated)                                                                                  | 18  |
| Figure 16: Optional 3.5 Inch LCD Panel                                                       | 19  |
| Figure 17: CHRCP2050, shown with optional TFT/LCD Display in raised and lowered positions    | 19  |
| Figure 18: CHRCP-LCD1 Installation Step #1                                                   | 20  |
| Figure 19: CHRCP-LCD1 Installation Step #2                                                   | 20  |
| Figure 20: CHRCP-LCD1 Installation Step #3                                                   | 20  |
| Figure 21: CHRCP-LCD1 Installation Step #4                                                   | 20  |
| Figure 22: Physical Dimensions                                                               | 23  |
| Figure 23: CopperHead Interface cable/RS422                                                  | 24  |
| Figure 24: CopperHead Interface cable/RS232                                                  | 25  |
| Figure 25: CopperHead Interface Cable/Sony TTL                                               | 26  |

| Telecast Fiber Systems, Inc.          |            |        |  |
|---------------------------------------|------------|--------|--|
| CHRCP-2050A Operational Control Panel | USER GUIDE | Page 3 |  |

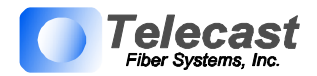

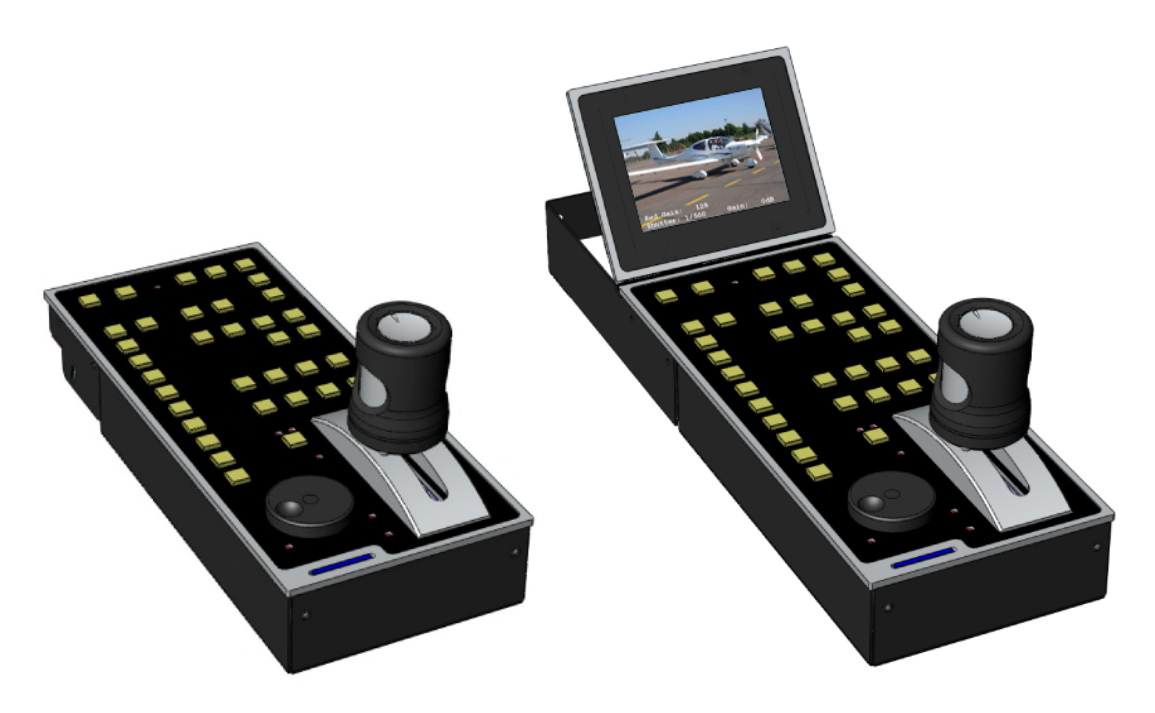

Figure 1: CHRCP2050, shown without and with optional TFT/LCD Displays

# 1. GENERAL DESCRIPTION

The CHRCP-2050A Operational Control Unit provides remote control facilities for a range of broadcast cameras/camcorders from several different manufacturers. It has been designed to emulate control units from Hitachi, Ikegami, JVC, Panasonic and Sony. The 2050A interfaces directly with Telecast Fiber Systems' CopperHead fiber optic extension systems, or can be connected directly to a camera or a camcorder.

The 2050 provides reliable, noise free, non-contact joystick controls of iris, pedestal and preview. Joystick tension is easily adjustable.

The main connector is a DB15 type which is reliable, economical and readily available. This connector carries camera control data, power, as well as red and green tally inputs and preview volt-free contacts. Preview contact closure is also available on a BNC coax connector. Composite video monitor input and video output are available on BNC connectors.

Multiple non-volatile storage and retrieval scene files are available both internally and via *SD* card access. The *SD* card allows scene file settings to be transported across multi-channel systems as well as off-site backup.

An On Screen Display (OSD) video output provides operational information and *SD* scene file access menus. This OSD output can be connected to an external standard definition composite VBS monitor or, optionally, a tiltable 3.5 inch (89mm) TFT-LCD unit is available (Telecast Fiber Systems CHRCP-LCD1) which is ergonomically designed to match and fit the 2050.

| Telecast Fiber Systems, Inc.          |            |        |
|---------------------------------------|------------|--------|
| CHRCP-2050A Operational Control Panel | USER GUIDE | Page 4 |

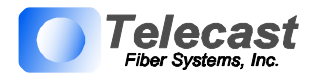

The 2050 will function over a large supply voltage range with low power consumption. If the TFT-LCD is fitted this supply voltage range is reduced.

For in-desk fitment the low profile design of only 40mm below desktop surface gives maximum under desk clearance. Panel mounting brackets are available for this purpose.

# 2. CONFIGURATION

The 2050 Operational Control Unit has been supplied configured to emulate the control panel specified on your order or otherwise agreed. Other emulations can be selected by following the procedure outlined in section 5.1 on page #12.

# 3. INSTALLATION

## 3.1. GENERAL

The unit has low power dissipation and does not require any special ventilation requirements. It may be used free standing or with optional brackets, mounted into a desk top. All cables leave the OCU from the rear. Because of the unit's low profile height, the rear connector panel may be tilted downwards to provide easier access as necessary for cabling when mounted indesk. To do this loosen the screw either side of the connector panel (in the slot) and tilt the panel as required, re-tighten the screws.

## 3.2. INTERCONNECTIONS

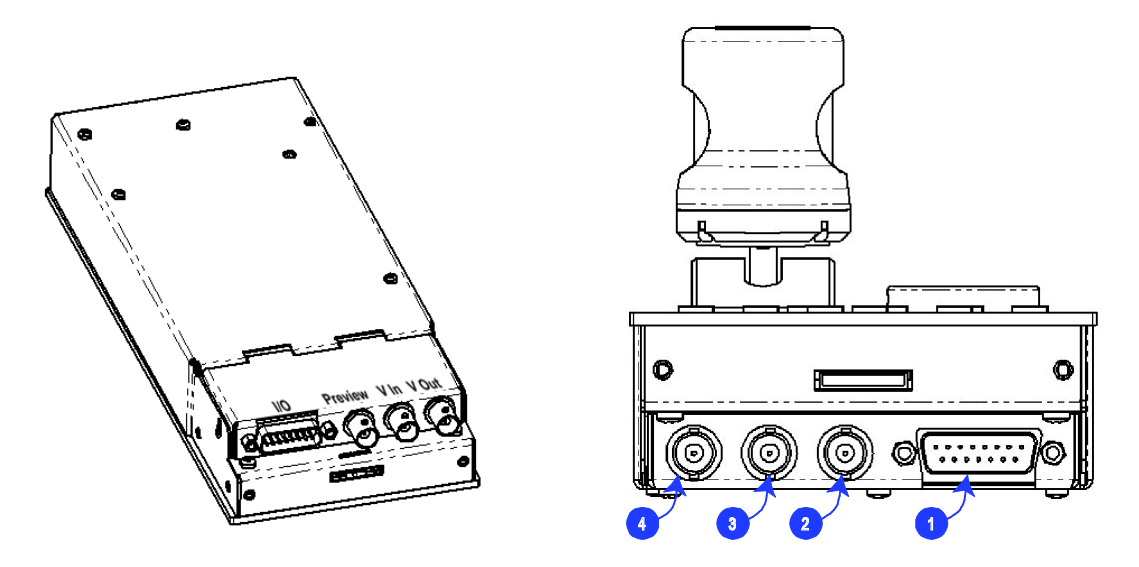

Figure 2: Rear Panel Connectors

The CHRCP2050A has four interconnections:

| Telecast Fiber Systems, Inc.          |            |        |  |
|---------------------------------------|------------|--------|--|
| CHRCP-2050A Operational Control Panel | USER GUIDE | Page 5 |  |

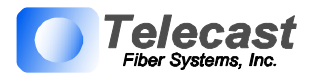

### 3.2.1. Main I/O (Connector #1: DB15)

The Main I/O connector is a DB15 female, and carries data, power, and Tally Inputs. Pinouts can be found in Section 10.1.

3.2.1.1. Camera Control Interface

Camera Control is connected via various pins the 'MAIN I/O' connector to your CopperHead Base Station or directly to a camera. The OCU has four electrical control interfaces (RS422, RS232, "Sony bi-di," and "Panasonic bi-di") which are automatically determined when each emulation is selected. However, they can be changed via the "ENGr" menu if necessary for type and sense (see Section 5.1, "ENGINEERING Menu," page #12).

3.2.1.2. Power

The CHRCP2050A runs on DC power, which is supplied from the CopperHead Base Station or directly from the camera, and is supplied via the 'MAIN I/O' connector. If the camera/camcorder does not have enough power to supply the OCU and/or TFT-LCD, an optional connector and AC adaptor are available for powering the units externally.

NOTE: When the 2060 TFT-LCD display is attached, the power supply voltage range is reduced. See specification.

3.2.1.3. Tally Inputs

Tally inputs are found on the 'MAIN I/O' connector (DB15). Both red and green tally inputs are available. These can be configured for either voltage or contact closure. Voltage must be positive reference ground. Contact closure is also reference ground. An open collector bipolar NPN transistor or open drain N channel FET may also drive the inputs. Configuration is via the "ENGr" Menu.

The panel tally LED is a bi-color red/green with the priority red.

3.2.1.4. Preview Output

A volt-free solid state contact closure is available as standard. This is activated when the joystick knob is pushed down. Observe the contact ratings defined in the specifications. The contacts are not polarity conscious. This contact closure is duplicated on the Preview Output BNC.

#### 3.2.2. Preview Output (Connector #2: BNC)

The same Preview output contact closure found on the Main I/O Connector (Preview Output 3.2.1.4, above) is duplicated on this BNC. See section 10.2 for pinout specifications.

#### 3.2.3. Video Input (Connector #3: BNC)

The video BNC input is terminated in 75 ohms and accepts standard definition 1V p-p video - composite sync, Y or VBS.

| Telecast Fiber Systems, Inc.          |            |        |
|---------------------------------------|------------|--------|
| CHRCP-2050A Operational Control Panel | USER GUIDE | Page 6 |

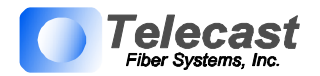

### 3.2.4. Video Output (Connector #4: BNC)

A valid video input is switched directly to the video output. When the MON button is activated, the OSD characters are superimposed onto the video in white with a black border to make them easily readable with varying program content. If no video input is applied, then the video output is Composite Sync with black background and OSD superimposed, without color subcarrier. BNC output video is sourced in 75 ohms and gives 1V p-p when correctly terminated in 75 ohms. The output video is also available on the multi-way connector for the optional 3.5 inch TFT-LCD display (2060).

#### 3.3. JOYSTICK TENSION

Joystick tension may be adjusted to personal preference using the adjuster screw, which is accessible through a hole in the under side of the unit directly under the centre of the joystick when centrally positioned.

#### 3.4. ENVIRONMENTAL

As with all electronic equipment, both high and low extremes of temperature should be avoided as well as the ingress of moisture and dust. The units are rugged in construction but sharp shocks and high levels of vibration must also be avoided. Keep the unit within the limits defined in the specification.

# 4. CONTROLS

### PLEASE NOTE:

The following descriptions indicate the full potential control of the CHRCP-2050A but do NOT imply that all controls are available for any particular control panel emulation. Cameras and controllers differ considerably in the functionality they offer. Refer to

Figure 13: Table of Emulations and Control Features on Page #17 for available control features. All camera settings and adjustments must be read with reference to the emulated control panel and specific camera manuals.

## 4.1. VARIABLE ADJUST BUTTONS

## In brief:

A <u>**flashing**</u> illuminated variable button means that it's parameter adjustment is active via the rotary encoder. The dual mode 'Gain' display is used to indicate the variable value with an inverted display.

A steady illuminated variable button means the parameter value is fixed and operational.

## **Description:**

The variable adjust buttons along the unit's left side allow digital bit increment and decrement of the parameter selected with the rotary encoder. A flashing illuminated variable button means that the rotary encoder is active for this item. The 'adjust' LED should be illuminated. The variable value is shown on the OSD. A steady illuminated variable button means the parameter value previously varied is now fixed and operational.

| Telecast Fiber Systems, Inc.          |            |        |
|---------------------------------------|------------|--------|
| CHRCP-2050A Operational Control Panel | USER GUIDE | Page 7 |

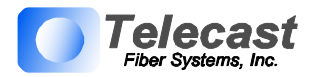

To adjust a parameter, select by pressing the appropriate button once. The button will flash if the parameter is available. The camera will be updated with the value associated with the parameter and adjustment can be made.

If the button is pushed, again the LED will extinguish and the previous parameter value will be reinstated. To retain the adjusted value, leave the LEDs on.

If another parameter adjustment is required, press the appropriate button. The previous button will go to steady illumination indicating that its particular value has been retained and the new button will flash indicating the new parameter adjustment active.

To switch off a previously fixed parameter, press its button twice. Once will force the parameter adjustment active and the second will turn it off.

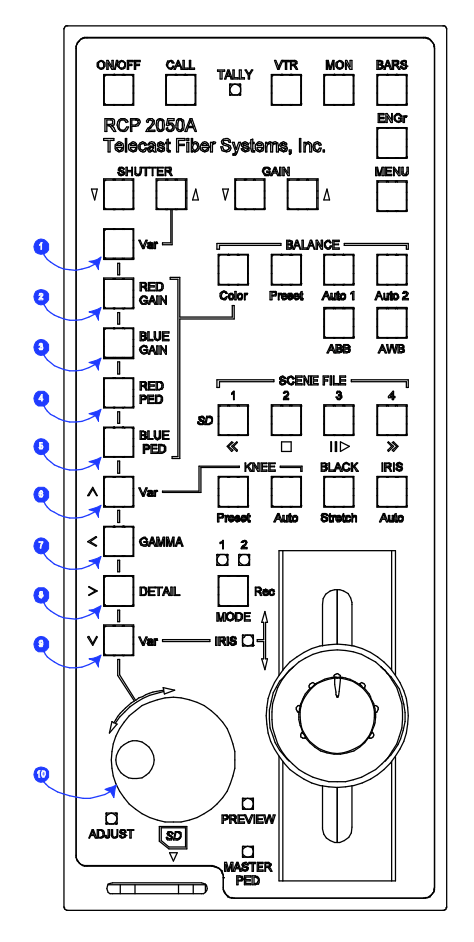

Figure 3: Panel's Variable Adjust Controls

| 1. SHUTTER                                                                      | Variable adjustment of shutter value.                                                                                                    |
|---------------------------------------------------------------------------------|----------------------------------------------------------------------------------------------------|
| 2. RED GAIN*                                                                    | Adjusts red amplitude level                                                                                                    |
| 3. BLUE GAIN*                                                                   | Adjusts blue amplitude level                                                                                                    |
| 2&3. GREEN GAIN*                                                                | Adjusts green amplitude level. Only                                                                                                    |
|                                                                                 | available on certain cameras.                                                                                                    |
| 4. RED PED*                                                                     | Adjusts red pedestal (black) level                                                                                                    |
| 5. BLUE PED*                                                                    | Adjusts blue pedestal (black) level                                                                                                    |
| 6. KNEE                                                                         | Adjusts the variable knee camera characteristic.                                                                                                    |
| 7. GAMMA                                                                        | Adjusts the camera gamma characteristic.                                                                                                    |
| 8. DETAIL                                                                       | Adjusts the picture edge detail. Some call it<br>'Contour' or aperture correction.                                                                                                    |
| 9. IRIS                                                                         | Inhibits the joystick IRIS control. Varies<br>the iris as the joystick. Selecting IRIS<br>AUTO reduces the sensitivity of control,<br>allowing small variation of the auto<br>setting. This is camera dependant. Some<br>cameras do not allow any adjustment in<br>IRIS AUTO mode. |
| * Note: Color G<br>by pushing ea<br>by pushing d<br>cycle betwee<br>available). | AIN and PED Adjustments can be adjusted<br>ach individual button, or for quicker access,<br>own on the ROTERY ENCODER (10) to<br>n RED, BLUE, and GREEN (when                                                                                                    |

| Telecast Fiber Systems, Inc.          |            |        |  |
|---------------------------------------|------------|--------|--|
| CHRCP-2050A Operational Control Panel | USER GUIDE | Page 8 |  |

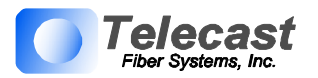

# ROTARY ENCODER

## **Rotary Encoder (10)**

The encoder allows bit increment and decrement of the selected value.

The encoder also has a push switch. This is used in some emulations to switch between functions. Refer to 'Control Features Chart'.

If either 'RED GAIN' or 'BLUE GAIN' LEDs are active (flashing), pushing the switch will swap control to the other.

If either 'RED PED' or 'BLUE PED' LEDs are active (flashing), pushing the switch will swap control to the other.

# **4.2.** FUNCTION BUTTONS

| CONOFF CALL TALLY VTR MON BARS<br>CONOFF CALL TALLY VTR MON BARS<br>CONOFF CALL TALLY VTR MON BARS<br>CONOFF CALL TALLY VTR MON BARS<br>CONOFF CALL TALLY VTR MON BARS<br>CONOFF CALL TALLY VTR MON BARS | 11. ON/OFF     | OCU on/off<br>Toggles the OCU on/off. On power-up, the LED flashes<br>indicating that the OCU is acquiring comms with the<br>camera. The LED attains steady state when comms are<br>correctly established and the last saved scene file is<br>recalled and applied. |
|----------------------------------------------------------------------------------------------------|----------------|----------------------------------------------------------------------------------------------------|
|                                                                                                    | 12 CALL        | Performs call function with the camera. Usually this<br>means flashing the tally lights on the camera and the<br>viewfinder. This can vary with camera type or camera<br>settings.                                                                                  |
| GAIN Color Preset Auto 1 Auto 2                                                                                                    | 13. VTR        | Switches the scene file and MODE buttons to VTR mode - on or off as applicable.                                                                                                    |
|                                                                                                    | 14. BARS       | Toggles camera color bars on and off.                                                                                                    |
|                                                                                                    | 15. MON        | Switches on or off the color monitor On Screen Display characters (OSD)                                                                                                    |
| A Ver Preset 7 Auto Stretch 7 Auto                                                                                                    | 16. ENGR       | Switches on and off the Engineering setup menus.                                                                                                    |
|                                                                                                    | 17. MENU       | Switches the camera menu on and off if applicable.<br>When on, the rotary encoder is enabled for item<br>selection and adjustment.                                                                                                    |
|                                                                                                    | 18. GAIN AV    | Increments or decrements the fixed gain value shown on the OSD.                                                                                                    |
|                                                                                                    | 19. SHUTTER AV | Increments or decrements the fixed shutter value shown<br>on the OSD. To turn shutter OFF, hold down the<br>DOWN button for two seconds.                                                                                                    |
|                                                                                                    | 20. BALANCE    |                                                                                                    |
|                                                                                                    | 20A.COLOR      | Enables variable adjustment of the 4 color balance controls                                                                                                    |
|                                                                                                    | 20B. PRESET    | Sets the camera internal preset color balance levels                                                                                                    |
| Figure 4: Panel's Function Buttons                                                                                                    | 20C. AUTO1     | Applies auto balance 1                                                                                                    |
|                                                                                                    | 20D. AUTO2     | Applies auto balance 2                                                                                                    |
|                                                                                                    | 20E ABB        | Performs an auto black balance                                                                                                    |
|                                                                                                    | 20F. AWB       | performs an auto white balance                                                                                                    |

| Telecast Fiber Systems, Inc.          |            |        |  |
|---------------------------------------|------------|--------|--|
| CHRCP-2050A Operational Control Panel | USER GUIDE | Page 9 |  |

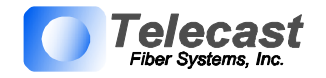

|                                                                                                    |                         | Saves and recalls 5 complete OCU settings.                                                                                                    |
|----------------------------------------------------------------------------------------------------|-------------------------|----------------------------------------------------------------------------------------------------|
|                                                                                                    | 21. SCENE FILE<br>1 – 4 | To <b>save</b> a file - press and hold the button to save for<br>approximately 2.5 seconds until all four scene file<br>buttons are illuminated. On release of the button the<br>single stored scene file button then illuminates.<br>To <b>recall</b> a file - press a button momentarily for less<br>than 2 seconds. The selected file button then<br>illuminates.<br>De-selecting a scene file (pressing illuminated button -<br>all files off) recalls the user default file which can be a<br>starting point for setting a new scene file. This file is<br>stored by pressing button 1 followed by button 4 within<br>2.5 seconds. Factory default settings can be recalled by<br>pressing 'CALL' followed by 'TEST' buttons                                                                                                    |
|                                                                                                    | ALTERNATE               |                                                                                                    |
|                                                                                                    | <                       | VTR mode fast rewind                                                                                                    |
|                                                                                                    |                         | VTR mode stop                                                                                                    |
|                                                                                                    |                         | VTR mode pause/play                                                                                                    |
|                                                                                                    | >>                      | VTR mode fast forward                                                                                                    |
| Card: Active Ready                                                                                                    |                         | When an SD card is inserted, Scene File 1 button                                                                                                    |
| Dir 1 File 1: SCENE-1<br>>Select Directory: 1<br>Select File : 1<br>Change descript.:<br>Load Scene File :<br>Save Scene File :<br>Format Card :<br>Reload Dir/File :<br>Reload data :<br>Figure 5: Typical SD scene file OSD Menu | SD                      | <ul> <li>chables access to the SD OSD menu. Previously stored scene files may be retrieved or the currently applied scene file saved to SD.</li> <li>Before using an SD card for the first time please see the specifications section to ensure compatibility. Additionally, the SD card must first be formatted on a PC to create a FAT16 Master Boot Record. The SD card can then be formatted in the unit by selecting the 'Format Card' option.</li> <li>When selecting a scene file to be saved, the filename will change to indicate the one selected. In the example above Scene File 4 has been selected for saving. The filename can be edited using the 'Change Description' option before saving.</li> <li>When retrieving the scene file using the load option, the scene file is loaded into the scene file 1 position. To transfer these settings to another scene file, exit the SD Menu and save to one of the other available locations, e.g. Scene File 2</li> </ul> |
|                                                                                                    | 22. KNEE                | Adjust the camera knee characteristic.                                                                                                    |
|                                                                                                    | 22A. Preset             | Sets the camera preset knee value.                                                                                                    |
|                                                                                                    | 22B. Auto               | Selects the camera auto knee function.                                                                                                    |
|                                                                                                    | 23. BLACK<br>STRETCH    | Adjusts the picture in the black region allowing more picture content to be seen.                                                                                                    |
|                                                                                                    |                         |                                                                                                    |

| Telecast                              | Fiber Systems, Inc. |         |
|---------------------------------------|---------------------|---------|
| CHRCP-2050A Operational Control Panel | USER GUIDE          | Page 10 |

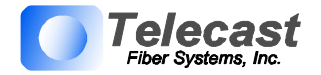

| 24. IRIS AUTO         | Sets camera auto iris mode. Most cameras<br>automatically adjust iris to the correct level and allow<br>small adjustment of this level via the joystick 'IRIS' or<br>variable controls.                                                                                                    |
|-----------------------|----------------------------------------------------------------------------------------------------|
| 25. MODE              | When 'MODE' is off, camera iris and pedestal values<br>are updated immediately when switching between<br>variable IRIS, joystick IRIS and when selecting<br>different scene files. When 'MODE' is on, joystick<br>IRIS and PED adjustments pick up control only when<br>the current camera values have been reached with the<br>controls. This prevents potentially large changes<br>occurring after switching and when not desired (e.g.<br>live on air).<br>The 'IRIS' and 'PED' leds only illuminate when the<br>controls are active |
|                       | Other MODE settings are also reserved for future functions.                                                                                                    |
| ALTERNATE<br>FUNCTION | VTP mode "Pacerd" if modie is present in comcorder                                                                                                    |
| кес                   | virk mode Record in media is present in cancolder                                                                                                    |
|                       | 1                                                                                                    |

# 4.3. JOYSTICK CONTROLS (26)

| 26a. IRIS     | Control of lens iris using non-contact technology    |  |
|---------------|------------------------------------------------------|--|
|               | for noiseless, smooth and reliable operation. When   |  |
|               | the IRIS LED is illuminated, the Joystick IRIS is in |  |
|               | control. When IRIS Auto is selected, Joystick IRIS   |  |
|               | has a reduced control. While IRIS Var is selected,   |  |
|               | Joystick IRIS is turned off. See 'MODE' for          |  |
|               | additional information.                              |  |
| 26b. PEDESTAL | Controls video black level pedestal. When the        |  |
|               | MASTER PED LED is illuminated the Joystick           |  |
|               | PED is in control. See 'MODE' for additional         |  |
|               | information.                                         |  |
| 26c. PREVIEW  | Pushing the joystick downwards enables the           |  |
|               | preview volt-free contact closure. This electronic   |  |
|               | circuit uses a non-contact sensor and a solid state  |  |
|               | output relay for reliability.                        |  |

| Telecast                              | Fiber Systems, Inc. |         |
|---------------------------------------|---------------------|---------|
| CHRCP-2050A Operational Control Panel | USER GUIDE          | Page 11 |

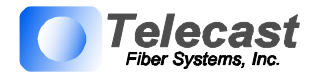

# 5. ENGINEERING SETUP

Note; a camera/camcorder needs to be connected for full access to Engineering menus.

5.1. ENGINEERING Menu

When the ENGr button is pressed, the OSD displays the unit's Engineering Menu. There are four pages of menus. Use the Rotary Encoder to scroll thru the selections. Push the Rotary Encoder to select one of the menu items, or to change to the next page.

5.1.1. .Engineering Menu – Page 1

| ENGINEERING MENU 1: CB6-3<br>>Next menu :<br>Set Emulation: Sony 700<br>Comms type : RS422 (d)<br>Enable TX : Yes<br>Invert Comms : No<br>Clear vars :<br>Set Comms : | Control Panel Emulation<br>Use the Rotary Encoder to select your desired emulation<br>based on<br>Figure 13: Table of Emulations and Control<br>Features, Page 17. When switching emulations,<br>ensure that rotary encoder is pressed to confirm the<br>selection before exiting the menu.<br>When switching emulations, it is necessary to<br>calibrate the joystick each time. |
|----------------------------------------------------------------------------------------------------|----------------------------------------------------------------------------------------------------|
| Figure 6: Engineering Menu: Screen<br>Page 1                                                                                                    | Connect the unit to the CopperHead Base Station and turn on the power to the camera head.                                                                                                    |
|                                                                                                    | If no LCD screen is attached, then connect the Video Output BNC of the unit to an external monitor.                                                                                                    |
|                                                                                                    | Select MON to turn on the On Screen Display and<br>then ENGR Menu. The first page of the ENGR<br>Menu will be displayed.                                                                                                    |
|                                                                                                    | Using the rotary control, select 'SET<br>EMULATION' and push down once. The<br>appropriate emulation type can now be selected by<br>scrolling through the available options and pressing<br>down on the rotary control to confirm.                                                                                                    |
|                                                                                                    | Once the appropriate emulation type is confirmed,<br>scroll down to 'SET COMMS' and select by<br>pressing down on the rotary control. This will<br>automatically set the required I/O parameters.                                                                                                    |
|                                                                                                    | Exit the ENGR Menu to confirm all of the settings.<br>It may be necessary to switch the camera head<br>OFF/ON for communication to be established.                                                                                                    |

| Telecast                              | Fiber Systems, Inc. |         |
|---------------------------------------|---------------------|---------|
| CHRCP-2050A Operational Control Panel | USER GUIDE          | Page 12 |

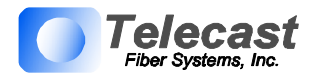

## 5.1.2. .Engineering Menu – Page 2

| ENGINEERING MENU 2: CB6-5<br>Next menu :<br>>Cal Joy/Ped : Done<br>Joystick min :<br>Joystick max :<br>Set Tally : Contact<br>Tally Sense : Low On<br>Figure 7: Menu 2 - Cal Joy/Ped Done |
|----------------------------------------------------------------------------------------------------|
| ENGINEERING MENU 2: CB6-5<br>Next menu :<br>Cal Joy/Ped : Done<br>>Joystick min : Busy<br>Joystick max :<br>Set Tally : Contact<br>Tally Sense : Low On                                   |
| Iris: 038<br>Closed<br>Figure 8: Menu 2 - Joystick Min Busy                                                                                                    |
| ENGINEERING MENU 2: CB6-5<br>Next menu :<br>Cal Joy/Ped : Done<br>Joystick min : Done<br>>Joystick max : Busy<br>Set Tally : Contact<br>Tally Sense : Low On                              |
| Iris: 110<br>F1.7<br>Figure 9: Menu 2 - Joystick Max Busy                                                                                                    |

The iris range of the joystick can be adjusted to suit individual users or cameras.

Note: a camera/camcorder is required to be connected and operational.

Adjustment Procedure:

- 1. Turn AUTO IRIS off.
- Pull joystick toward minimum iris position (all the way back towards you) and set MASTER PEDESTAL knob to midpoint.("12 O'Clock")
- 3. Press **ENGR** to enter the **ENGINEERING** screen.
- 4. Using the rotary control click on **NEXT MENU** until you reach **ENGINEERING MENU 2**.
- 5. Select **Cal Joy\Ped** with rotary encoder and then push rotary encoder to set. The display will report **Done** (Figure 7)
- 6. Scroll down to **Joystick min** in menu and press the rotary encoder switch. The OSD will report **Joystick min: Busy** and display the iris value (Figure 8)
- 7. Use the rotary encoder to set the camera's iris to the "Closed" position, ideally by viewing the iris ring on the lens of the camera. If this is not possible due to the location of the camera, then set the iris value to the "Closed" position according to the On Screen Display message (see notes below.)
- 8. Once the iris is set to the "Closed" position, press the rotary encoder to confirm the setting and the display will change from **Busy** to **Done**.
- Push the joystick all the way forward and select Joystick Max and press the rotary encoder switch. The OSD will report Joystick max: Busy and display the iris value (Figure 9).
- 10. Use the rotary control to set the camera's iris to the fully open position, ideally by viewing

| Telecast                              | Fiber Systems, Inc. |         |
|---------------------------------------|---------------------|---------|
| CHRCP-2050A Operational Control Panel | USER GUIDE          | Page 13 |

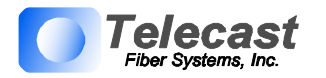

| ENGINEERING MENU 2: CB6-5<br>Next menu :<br>Cal Joy/Ped : Done<br>Joystick min : Done<br>>Joystick max : Done<br>Set Tally : Contact<br>Tally Sense : Low On<br>Iris: 110<br>F1.7<br>Figure 10: Menu 2 - Joystick Max Done | <ul> <li>the iris ring on the lens of the camera. If this is not possible due to the location of the camera, then set the maximum iris value to the <b>Open</b> position according to the On Screen Display message (see notes below.)</li> <li>11. Once the iris is set to the open position, click the rotary control to confirm the setting and the display will change from <b>Busy</b> to <b>Done</b> (Figure 10).</li> <li>12. Press ENGR to exit.</li> <li>13. Check that the iris can be controlled by the joystick across the complete range.</li> </ul> |
|----------------------------------------------------------------------------------------------------|----------------------------------------------------------------------------------------------------|
|                                                                                                    | Notes:                                                                                                    |
|                                                                                                    | Normally the joystick iris control range is set so<br>that it matches the camera iris range, but it is<br>possible to adjust the settings MIN & MAX so<br>that a large movement of the joystick controls a<br>small camera iris movement for fine control.<br>Simply adjust the rotary encoder for lens iris<br>positions that are required relative to the joystick<br>position.                                                                                                    |
|                                                                                                    | Some Sony camera models allow iris adjustment<br>across a range between approximately 038<br>minimum and 110                                                                                                    |
|                                                                                                    | Always adjust the minimum control position first.                                                                                                    |

| Telecast                              | Fiber Systems, Inc. |         |
|---------------------------------------|---------------------|---------|
| CHRCP-2050A Operational Control Panel | USER GUIDE          | Page 14 |

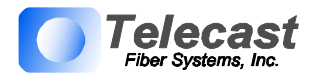

5.1.3. Engineering Menu – Page 3

| ENGINEERING MENU 3: CB6-3<br>>Next menu :<br>Brightness : 128<br>Contrast : 128<br>Colour : 128 | TFT/LCD Screen adjustments<br>Page 3 of the Engineering menu allows you to<br>control four aspects of the built-in optional<br>LCD/TFT screen. Each has a range of 0 to 255.<br>Default is 128                                |
|-------------------------------------------------------------------------------------------------|----------------------------------------------------------------------------------------------------|
| Test Leds :                                                                                     | <b>Brightness:</b> adjust from 0 to 255. Push the Rotary Encoder to select.                                                                                                    |
|                                                                                                 | Contrast : adjust from 0 to 255. Push the Rotary Encoder to select.                                                                                                    |
| Figure 11: Engineering Menu Screen<br>Page #3                                                   | <b><u>Colour</u></b> : adjust from 0 to 255. Push the Rotary Encoder to select.                                                                                                    |
|                                                                                                 | <b><u>Tint</u></b> : adjust from 0 to 255. Push the Rotary Encoder to select.                                                                                                    |
|                                                                                                 | <u>Test LEDs</u><br>When selected, the test will start by<br>illuminating tally (red and green), and then<br>illuminate the buttons in groups and end with<br>the blue leds. The OCU will then revert to<br>normal operation. |
|                                                                                                 | Note that the SHUTTER $\blacktriangle \lor$ and GAIN $\blacktriangle \lor$ buttons do not illuminate.                                                                                                    |

## 5.1.4. Engineering Menu – Page 4

| ENGINEERING MENU 4: CB6-3<br>>Next menu :<br>Variables : On<br>Main Ped : On<br>Shutter : On<br>Iris : On<br>Gain : On | Engineering Page 4<br>Page 4 of the Engineering menu allows you to<br>enable or disable control of various camera<br>functions, as well as to calibrate the joystick for<br>your particular camera:<br>Variables: On or Off |
|----------------------------------------------------------------------------------------------------|----------------------------------------------------------------------------------------------------|
| Figure 12: Engineering Menu Screen<br>Page #4                                                                          | <u>Main Ped: On or Off</u><br><u>Shutter: On or Off</u><br><u>Iris: On or Off</u><br><u>Gain: On or Off</u>                                                                                                    |

| Telecast                              | Fiber Systems, Inc. |         |
|---------------------------------------|---------------------|---------|
| CHRCP-2050A Operational Control Panel | USER GUIDE          | Page 15 |

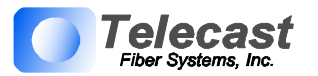

### 5.2. <u>LED</u> Illumination Test

Note that a camera/camcorder does not need to be connected.

Adjustment Procedure:

1. Switch the OCU OFF.

2. Press and hold ENGr button, press the ON/OFF button. Release buttons. The test will start by illuminating tally and then illuminate the buttons in groups and end with the blue leds. The OCU will then revert to normal operation.

Note that the SHUTTER  $\blacktriangle \lor$  and GAIN  $\blacktriangle \lor$  buttons do not illuminate.

### 5.3. Re-Programming Software/Firmware

The OCU may be field re-programmed with software/firmware updates. Two programming connectors are available underneath the rear connector panel, one for processor software and the other for FPGA firmware. To access these remove the two connector panel adjusting screws (in the slots either side) and raise the panel up. The connectors are marked appropriately.

An optional programming kit is available for this purpose. Software and the re-programming procedure are available from Telecast Fiber Systems Customer Support.

| Telecast 1                            | Fiber Systems, Inc. |         |
|---------------------------------------|---------------------|---------|
| CHRCP-2050A Operational Control Panel | USER GUIDE          | Page 16 |

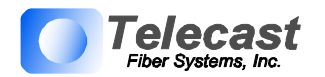

# 6. EMULATION AND CONTROL FEATURES

| Manufacturer:                    | Panasonic | Sony     | Sony    | Sony      | JVC     | Hitachi |
|----------------------------------|-----------|----------|---------|-----------|---------|---------|
| Emulation:                       | RC-10G    | RM-M7G   | RCP-TX7 | 700 (RMB) | RM-LP25 | RC-Z2   |
| ON/OFF                           | •         | •        | •       | •         | •       | •       |
| CALL                             | -         | -        |         | •         | •       | -       |
| VTR - Controls                   | •         |          |         | •         |         |         |
| - Stop                           | •         |          |         | •         |         |         |
| - Play                           | •         |          |         | ▼         |         |         |
| - Pause Play                     | •         |          |         |           |         |         |
| - Fast Forward                   | •         |          |         | ▼         |         |         |
| - Fast Rewind                    | •         |          |         | V         |         |         |
| - Review Fwd                     | •         |          |         | V         |         |         |
| - Review Rev                     | •         |          |         | V         |         |         |
| - Review Clip                    |           |          |         | •         |         |         |
| - Record                         | •         |          |         | •         |         |         |
| <ul> <li>Record Pause</li> </ul> | •         |          |         |           |         |         |
| BARS                             | •         | •        | •       | •         | •       | •       |
| ENGr Menu                        | •         | •        | •       | •         | •       | •       |
| MENU - Camera                    | •         |          |         | •         |         |         |
| SHUTTER - Speeds                 | •         |          | •       | •         | •       |         |
| - Variable                       | •         |          | •       | •         | •       |         |
| - Norm                           | •         | +        | •       | •         | •       |         |
| GAIN - Auto                      |           |          |         |           |         |         |
| -Levels                          | •         | +        | •       | •         | •       | •       |
| BALANCE - Color                  | •         | •        | •       | •         | •       | •       |
| - Red Gain                       | •         | •        | •       | •         | •       | •       |
| - Blue Gain                      | •         | •        | •       | •         | •       | •       |
| - Red Ped                        | •         | •        | •       | •         | •       | •       |
| - Blue Ped                       | •         | •        | •       | •         | •       | •       |
| - Relative to AWB\ABB            | •         |          |         | •         |         |         |
| - Preset                         | •         | •        | •       | •         | •       | •       |
| - Auto1                          | •         | •        | •       | •         | •       | •       |
| - Autoz                          | •         | •        | •       | •         | •       | •       |
|                                  | •         | •        | •       | •         | •       | •       |
|                                  | •         | •        | •       | •         | •       | •       |
| SCEINE FILE U - 4                | •         | +        | •       | •         | •       | +       |
| RNEE - Aulo                      | •         | •        | •       | •         | •       | •       |
| - Flesel                         | •         |          | •       | •         | •       | •       |
|                                  | •         | •        | •       | •         | •       | •       |
| BLACK Stretch - Variable         | . •       |          |         | ł         |         |         |
| IRIS - Auto                      |           | -        |         |           |         |         |
| - Variable                       |           |          |         |           |         |         |
| - Jovstick                       |           |          |         | •<br>•    |         |         |
| GAMMA - Variable                 |           |          |         |           | •       |         |
| DETAIL - Variable                |           |          |         |           | •       |         |
| PEDESTAL - Joystick              | -         | <u> </u> |         |           | -       | -i      |
| PREVIEW - Joystick               |           | <u> </u> |         |           |         |         |
| MODE - 1 Iris ctrl latch         |           | <u> </u> |         |           | - i     |         |
| - 2 M PED Lock                   |           | F        |         |           |         | Г       |
| Rotary Encoder AD II IST         |           | •        |         |           | •       |         |
| Rotary Encoder Switch            |           |          |         |           |         |         |
| Tally - OCU                      |           |          |         |           |         | •       |
| - camera                         |           | •        | t       | t         |         |         |
| -DTS2070 Tally Mon. Uni          | •         |          | İ       | •         |         |         |
| - VIDEO IN\OUT                   | •         | •        | •       | •         | •       | •       |
| - DTS2060 TFT Option             | •         | •        | •       | •         | •       | •       |
| Notes                            | -         | -        | -       | -         | -       | -       |

▼ Camera Model Dependent

Additional feature compared to manufacturers panel
 Cam to Studio tally mode

Figure 13: Table of Emulations and Control Features

| Telecast                              | Fiber Systems, Inc. |         |
|---------------------------------------|---------------------|---------|
| CHRCP-2050A Operational Control Panel | USER GUIDE          | Page 17 |

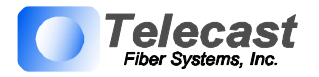

# 7. OSD Output

The OSD output provides various on screen camera control information as well as *SD* card memory information and control. The characters will be superimposed on a valid video input. If no video input is present, the OSD outputs a black background.

The video output is fed to the rear panel BNC connector and also to the miniature multiway connector for the optional TFT-LCD color display.

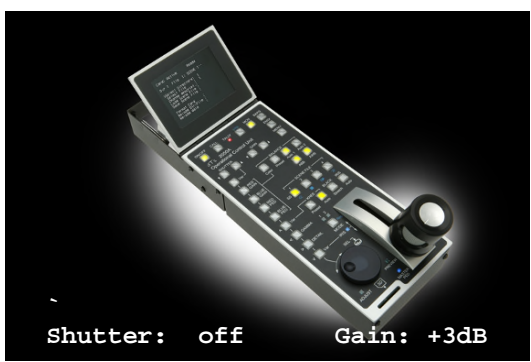

Figure 14: Typical on Screen information (simulated)

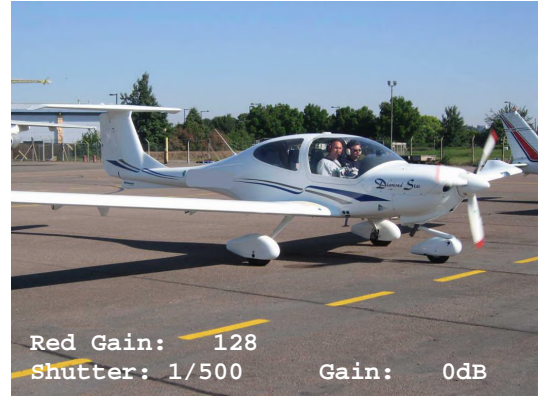

Figure 15: Typical on Screen information while Red Gain is selected for variable adjustment. (simulated)

| Telecast                              | Fiber Systems, Inc. |         |
|---------------------------------------|---------------------|---------|
| CHRCP-2050A Operational Control Panel | USER GUIDE          | Page 18 |

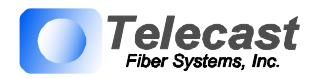

# 8. OPTIONAL LCD/TFT DISPLAY (Model CHRCP-LCD1)

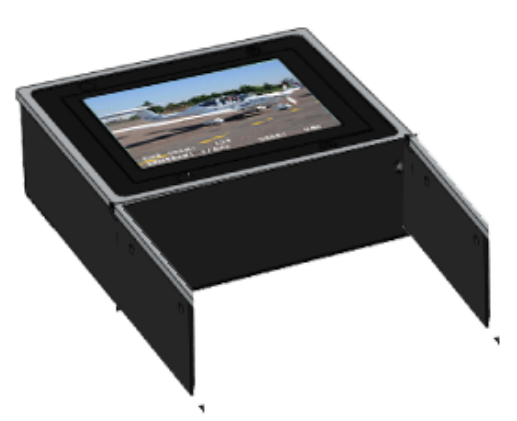

Figure 16: Optional 3.5 Inch LCD Panel

8.1. GENERAL

The optional CHRCP-LCD1 LCD/TFT display mounts to the CHRCP-2050A Control Panel. It displays the input VBS video, as well as superimposed On Screen Display (OSD). The display may be tilted up to  $45^{\circ}$  for optimum user viewing angle.

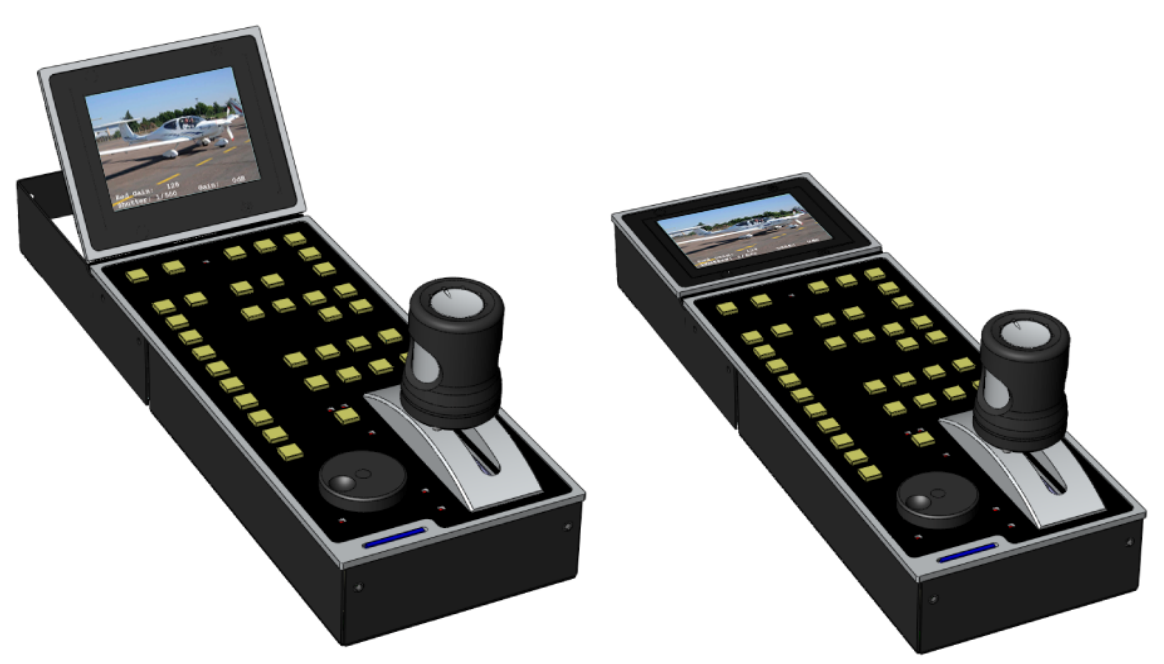

Figure 17: CHRCP2050, shown with optional TFT/LCD Display in raised and lowered positions

| Telecast Fiber Systems, Inc.          |            |         |  |
|---------------------------------------|------------|---------|--|
| CHRCP-2050A Operational Control Panel | USER GUIDE | Page 19 |  |

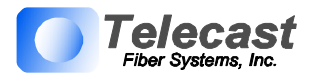

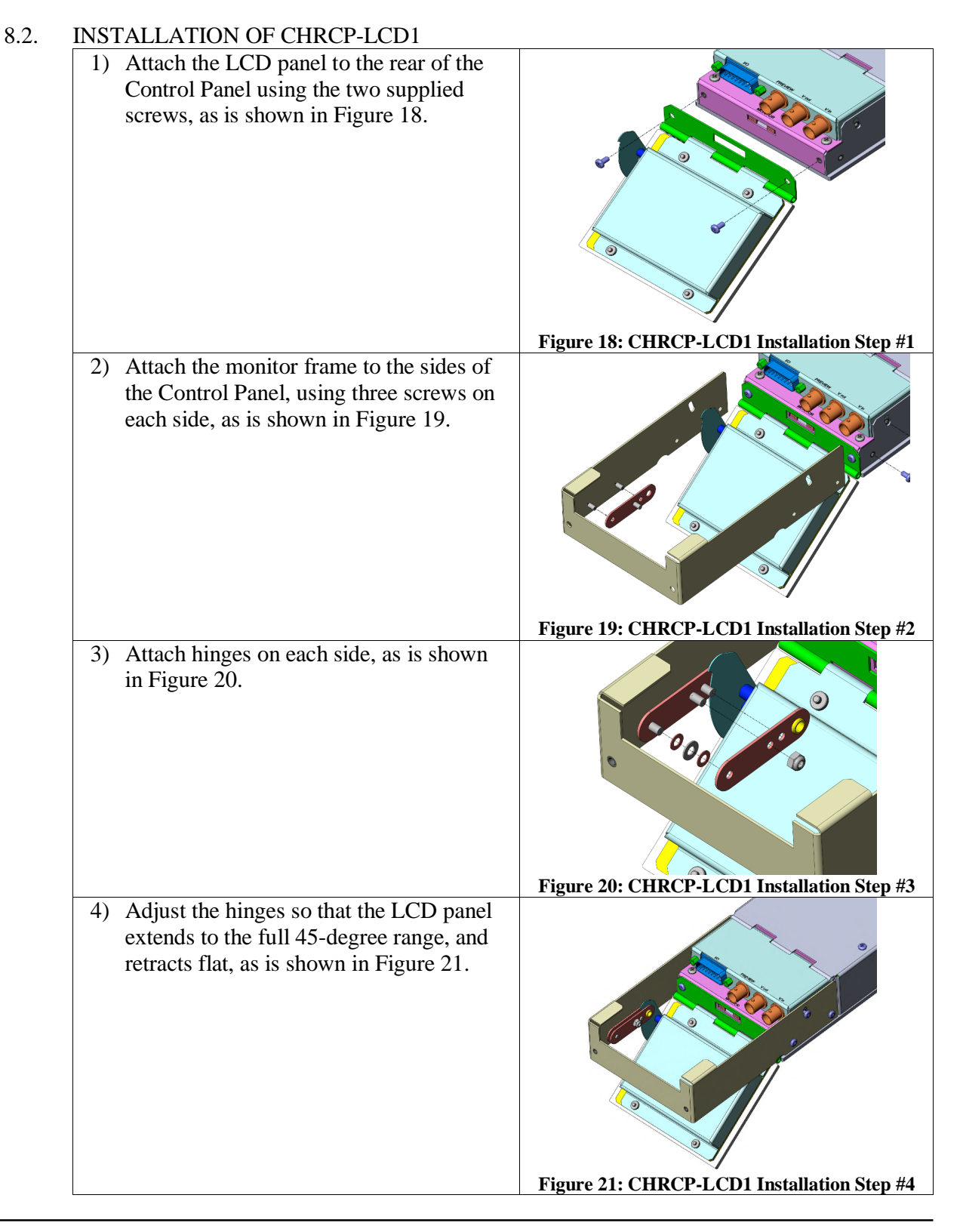

| Telecast                              | Fiber Systems, Inc. |         |
|---------------------------------------|---------------------|---------|
| CHRCP-2050A Operational Control Panel | USER GUIDE          | Page 20 |

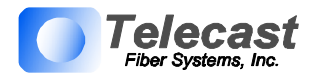

# 9. SPECIFICATIONS

9.1. Power Input

9.2.

9.3.

| Power input                       |                                                        |                                                                         |                                                                                  |
|-----------------------------------|--------------------------------------------------------|-------------------------------------------------------------------------|----------------------------------------------------------------------------------|
| OC                                | CU 2050 onl                                            | ly                                                                      |                                                                                  |
|                                   | Voltag                                                 | e                                                                       | 8 – 48 VDC                                                                       |
|                                   | Power                                                  | (@12V)                                                                  | 1.5W typical                                                                     |
|                                   |                                                        |                                                                         | 3.5W maximum                                                                     |
| W                                 | ith Display 2                                          | 2060                                                                    |                                                                                  |
|                                   | Voltag                                                 | e                                                                       | 10 > 14 VDC                                                                      |
|                                   | Power                                                  | (@12V)                                                                  | <ul><li>5.5 W combined typical</li><li>7 W combined maximum</li></ul>            |
| Serial control:                   | :                                                      |                                                                         |                                                                                  |
| <u>Ty</u><br>RS<br>RS<br>So<br>Pa | r <u>pe</u><br>5422<br>5232<br>ny<br>nasonic           | Differential I/0<br>I/O (2 wire + g<br>bi-directional<br>bi-directional | O (4 wire + gnd) or Single ended i/p<br>gnd)<br>(1 wire + gnd)<br>(1 wire + gnd) |
| Tally input (re                   | ed & green)                                            |                                                                         |                                                                                  |
| Vo<br>l<br>l<br>r<br>r<br>Co      | oltage<br>evel off<br>evel on<br>resistance<br>max i/p | 0V (Gnd)*<br>+5V* Levels<br>10K<br>+20V                                 | CMOS                                                                             |
|                                   | level off                                              | open circuit                                                            |                                                                                  |
|                                   | level on                                               | connect to 0V                                                           | (Gnd)                                                                            |

resistance 10K to +5V

\* Nominal logic sense - levels and sense may vary depending on panel emulation and menu settings.

9.4. REM /EN o/p

| level off | +5V | (when ON/OFF LED is off)            |
|-----------|-----|-------------------------------------|
| level on  | 0V  | (when ON/OFF LED is on or flashing) |

## 9.5. Preview Contacts o/p

| Voltage       | 100V maximum     |
|---------------|------------------|
| Current       | 120mA AC maximum |
|               | 250mA DC maximum |
| On resistance | 25ohms maximum   |
| Isolation     | 5000Vrms maximum |

9.6. Video input and output Composite PAL or NTSC ("VBS")

| Telecast Fiber Systems, Inc.          |            |         |  |  |
|---------------------------------------|------------|---------|--|--|
| CHRCP-2050A Operational Control Panel | USER GUIDE | Page 21 |  |  |

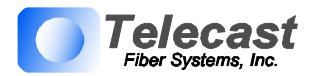

9.7. Compatibility

See

Figure 13: Table of Emulations and Control Features, Page 17.

9.8. Size

See Section 11 – Physical Dimension drawing

# 10.CONNECTORS

10.1. Main I/O

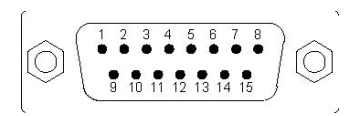

DB 15 Male Plug (Mating cable connector: DB15 pin female socket)

| MAIN I/O   |                    |  |
|------------|--------------------|--|
| Pin Number | Function           |  |
| 1          | GND                |  |
| 2          | RS422 Out+         |  |
| 3          | RS422 In-          |  |
| 4          | REM /EN            |  |
| 5          | +SUPPLY            |  |
| 6          | PREVIEW 1          |  |
| 7          | PREVIEW 2          |  |
| 8          | GND                |  |
| 9          | TALLY RED          |  |
| 10         | RS422 Out-         |  |
| 11         | RS422 In+          |  |
| 12         | TALLY GREEN        |  |
| 13         | RS232 In           |  |
| 14         | RS232 Out          |  |
| 15         | Bi-Directional I/O |  |

10.2. Preview

|       | BNC coax              | Inner<br>Outer | Preview1 (vol<br>Preview2 (vol | t free contact 1)<br>t free contact 2) |
|-------|-----------------------|----------------|--------------------------------|----------------------------------------|
| 10.3. | Video In<br>BNC coax  | Inner<br>Outer | video in<br>ground             | 1V p-p 75 ohms                         |
| 10.4. | Video Out<br>BNC coax | Inner<br>Outer | video out 1V j<br>ground       | p-p 75 ohms                            |

| Telecast Fiber Systems, Inc.          |            |         |  |  |
|---------------------------------------|------------|---------|--|--|
| CHRCP-2050A Operational Control Panel | USER GUIDE | Page 22 |  |  |

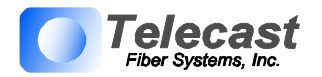

# 11. PHYSICAL DIMENSIONS

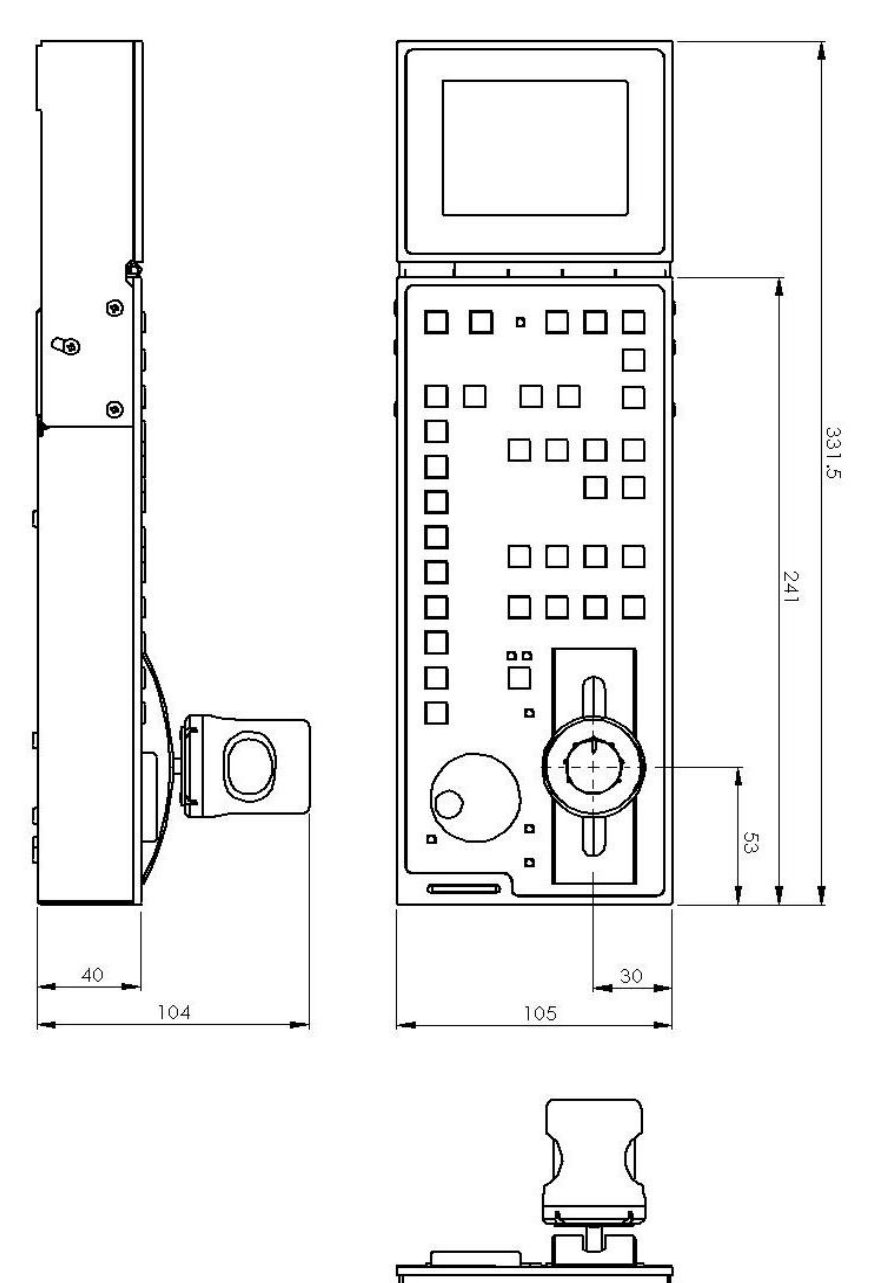

Figure 22: Physical Dimensions

0

| Telecast Fiber Systems, Inc.          |            |         |  |  |
|---------------------------------------|------------|---------|--|--|
| CHRCP-2050A Operational Control Panel | USER GUIDE | Page 23 |  |  |

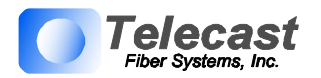

# 12. APPENDIX

12.1. CopperHead cable for cameras using RS422 Protocol

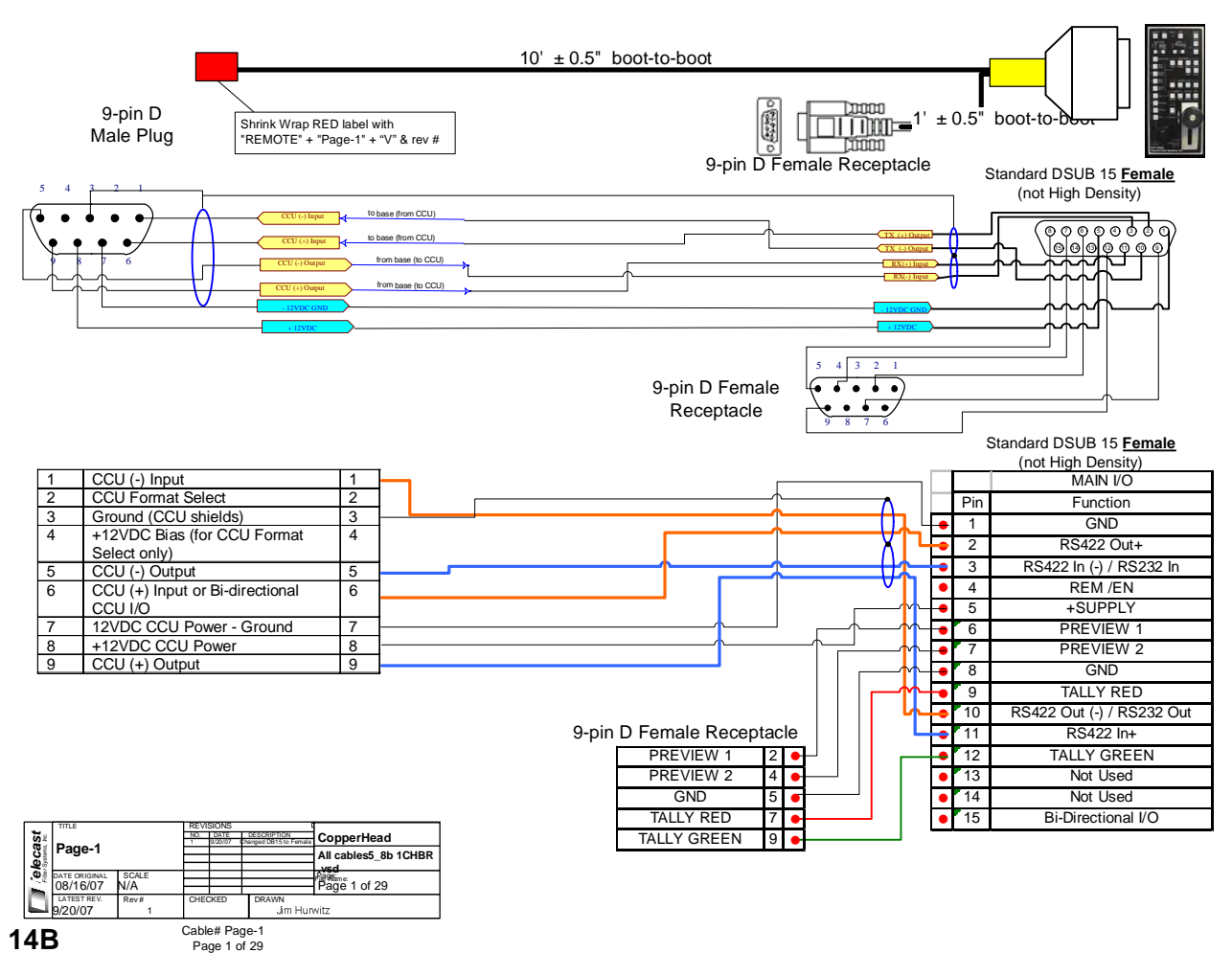

14B

Figure 23: CopperHead Interface cable/RS422

| Telecast Fiber Systems, Inc.          |            |         |  |
|---------------------------------------|------------|---------|--|
| CHRCP-2050A Operational Control Panel | USER GUIDE | Page 24 |  |

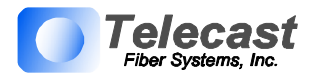

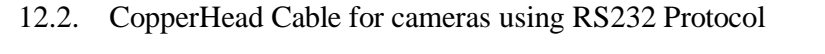

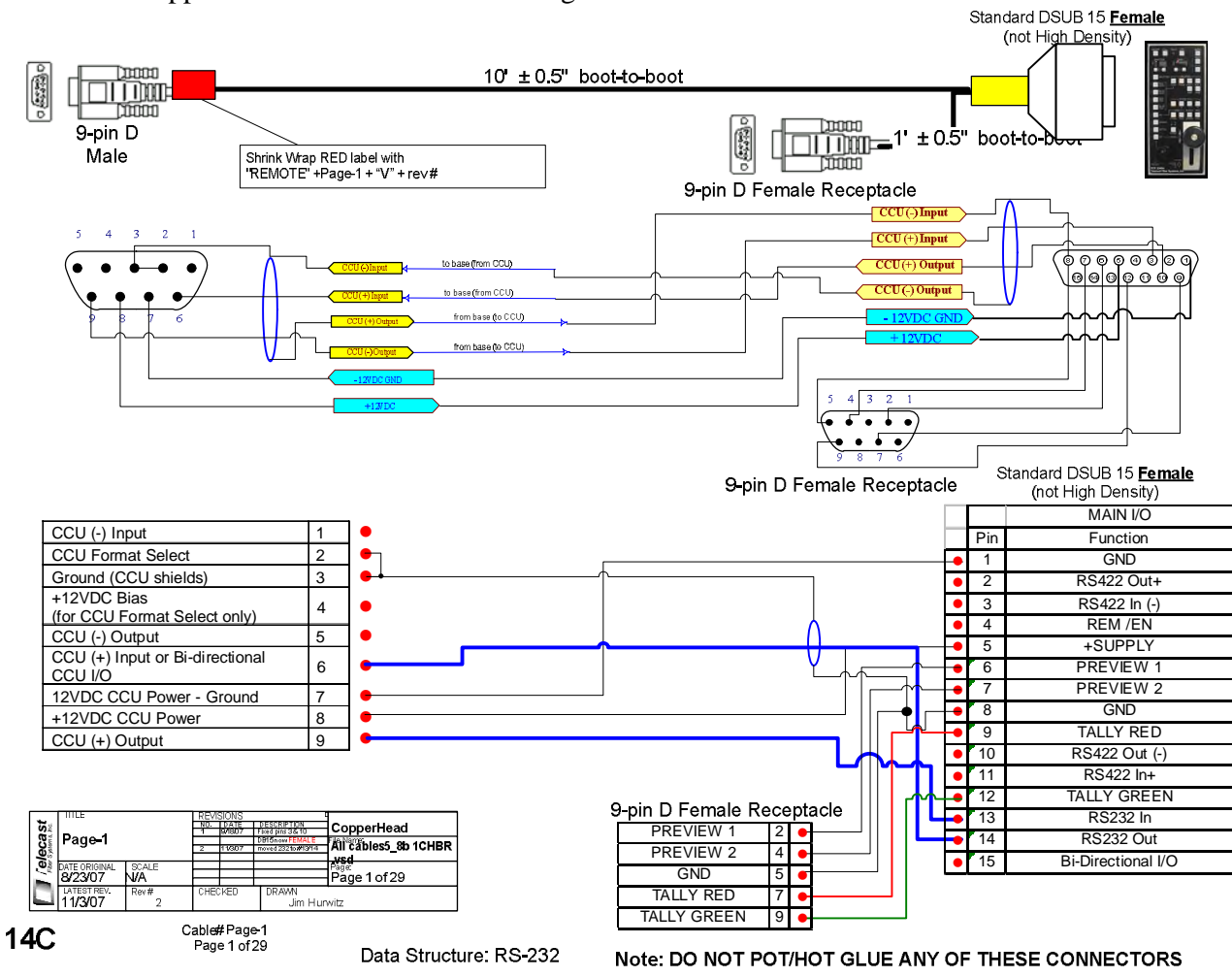

Figure 24: CopperHead Interface cable/RS232

| Telecast Fiber Systems, Inc.          |            |         |  |  |
|---------------------------------------|------------|---------|--|--|
| CHRCP-2050A Operational Control Panel | USER GUIDE | Page 25 |  |  |

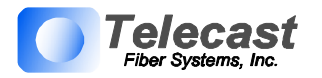

## 12.3. CopperHead Cable for cameras using Bi-directional TTL Protocol

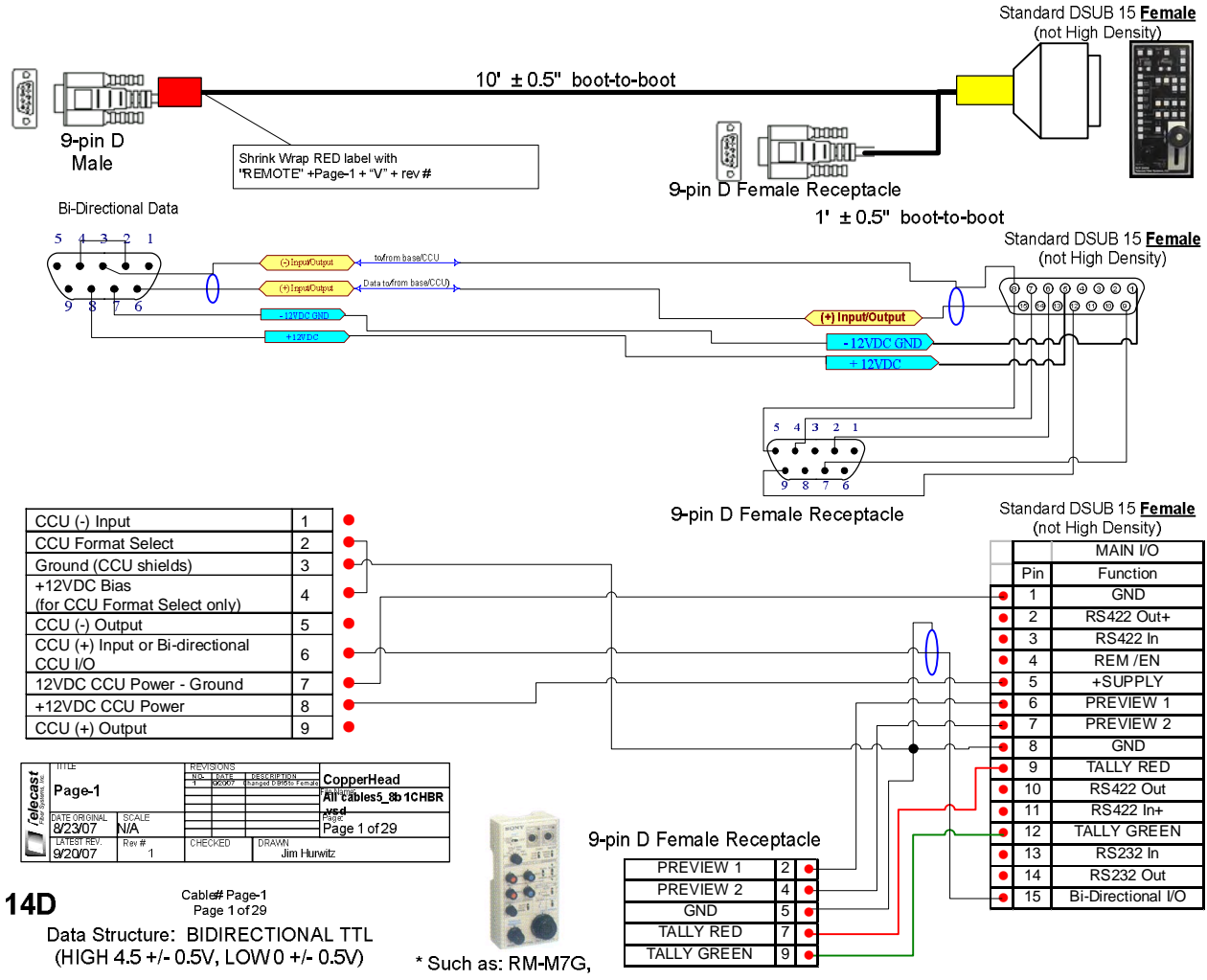

Figure 25: CopperHead Interface Cable/Sony TTL

| Telecast Fiber Systems, Inc.          |            |         |  |  |
|---------------------------------------|------------|---------|--|--|
| CHRCP-2050A Operational Control Panel | USER GUIDE | Page 26 |  |  |

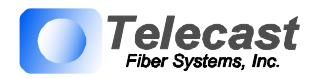

# 13. WARRANTY

Telecast Fiber Systems, Inc. ("Telecast") expressly warrants to Buyer that the Products supplied shall be free from defects in materials and workmanship for a period of 12 months following the date the Products are delivered to Buyer (the "Warranty Period"). Telecast's liability under this limited warranty shall be limited, at its option, to providing refund of purchase price for Products, or replacing or repairing Products shown to be defective either in materials or workmanship. Buyer's sole and exclusive remedy for breach of warranty shall be such refund, replacement or repair.

A claim of defect in materials or workmanship in any Product shall be allowed only when it is submitted in writing to Telecast Fiber Systems, Inc. within seven days after discovery of the defect, and in any event within the Warranty Period. No claim shall be allowed in respect of any Product which has been altered, neglected, damaged or stored in any manner which adversely affects it. In order to obtain service under the terms of this warranty, Distributor's customer or Distributor must notify Telecast of the defect prior to the expiration of the applicable warranty period and obtain a Return Authorization Number from Telecast. In no event may products be returned to Telecast or to Distributor for warranty service without having obtained from Telecast a Return Authorization Number.

This limited warranty applies only to new and unused Products delivered to Buyers located within the United States of America, or to international Buyers if sold through an authorized Distributor organization, and shall not extend to any equipment not manufactured by Telecast Fiber Systems, Inc., even though such equipment may be sold or operated with the Products. In addition, this limited warranty shall be void and of no further force or effect whatsoever if the Product is repaired or modified by any person other than an authorized representative of Telecast Fiber Systems, Inc. without the consent of Telecast Fiber Systems, Inc. This warranty shall not apply to any defect, failure or damage caused by improper use or inadequate maintenance and care. Nor shall this warranty apply to any damage caused in whole or in part by attempts by personnel other than Telecast's personnel, as approved in advance in accordance with the foregoing provisions, to open, install, repair, or service the Product; nor to damage resulting from improper connection with incompatible equipment; nor to damage to a unit which has been modified by personnel other than Telecast personnel.

Products returned to Telecast for warranty service shall be shipped, freight prepaid to Telecast. Telecast will return the repaired product or ship a replacement, freight prepaid, to either Distributor or Distributor's customer, as requested by Distributor's customer, at a location within the United States or, at Telecast's option, to Distributor's location in the case of international sales.

This limited warranty shall also apply to Products that replace defective Products and Products that have been repaired by authorized representatives of Telecast Fiber Systems, Inc., but only for the original Warranty Period. The Warranty Period shall not be extended by reason of defect, or any period of time during which the Product is not available to Buyer because of defects or repairs, without the express written consent of Telecast Fiber Systems, Inc.

EXCEPT FOR THE EXPRESS LIMITED WARRANTY AGAINST DEFECTS IN MATERIALS AND WORKMANSHIP CONTAINED HEREIN, TELECAST FIBER SYSTEMS, INC. MAKES NO WARRANTY OF ANY KIND WHATSOEVER, EXPRESS OR IMPLIED, AND ALL WARRANTIES OF MERCHANTABILITY, FITNESS FOR A PARTICULAR PURPOSE, AND OTHER WARRANTIES OF WHATEVER KIND ARE HEREBY DISCLAIMED BY TELECAST FIBER SYSTEMS, INC. THIS LIMITED WARRANTY SETS FORTH EXCLUSIVELY ALL OF TELECAST FIBER SYSTEMS, INC.'S LIABILITY IN CONTRACT OR OTHERWISE IN THE EVENT OF A DEFECTIVE PRODUCT. WITHOUT LIMITATION ON THE FOREGOING, TELECAST FIBER SYSTEMS, INC. EXPRESSLY DISCLAIMS ANY LIABILITY WHATSOEVER FOR ANY DAMAGES INCURRED DIRECTLY OR INDIRECTLY IN CONNECTION WITH THE SALE OR USE OF, OR OTHERWISE IN CONNECTION WITH, THE PRODUCT, INCLUDING WITHOUT LIMITATION, LOSS OF PROFITS AND SPECIAL, INCIDENTAL OR CONSEQUENTIAL DAMAGES, WHETHER CAUSED BY NEGLIGENCE OR OTHERWISE, REGARDLESS WHETHER TELECAST HAS BEEN GIVEN ADVANCE NOTICE OF THE POSSIBILITY THEREOF.

THIS WARRANTY IS GIVEN BY TELECAST IN LIEU OF ANY OTHER WARRANTY EXPRESSED OR IMPLIED.

| Telecast Fiber Systems, Inc.          |            |         |  |
|---------------------------------------|------------|---------|--|
| CHRCP-2050A Operational Control Panel | USER GUIDE | Page 27 |  |

CHRCP2050A OCU 110420JHr8 **Telecast Fiber Systems** A Belden Brand ww.telecast-fiber.com

©2011